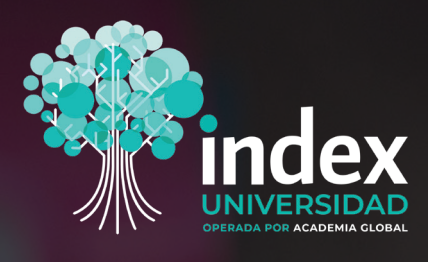

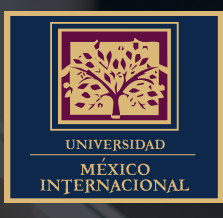

# MANUAL DE INDUCCIÓN

CERTIFICACIONES TÉCNICAS

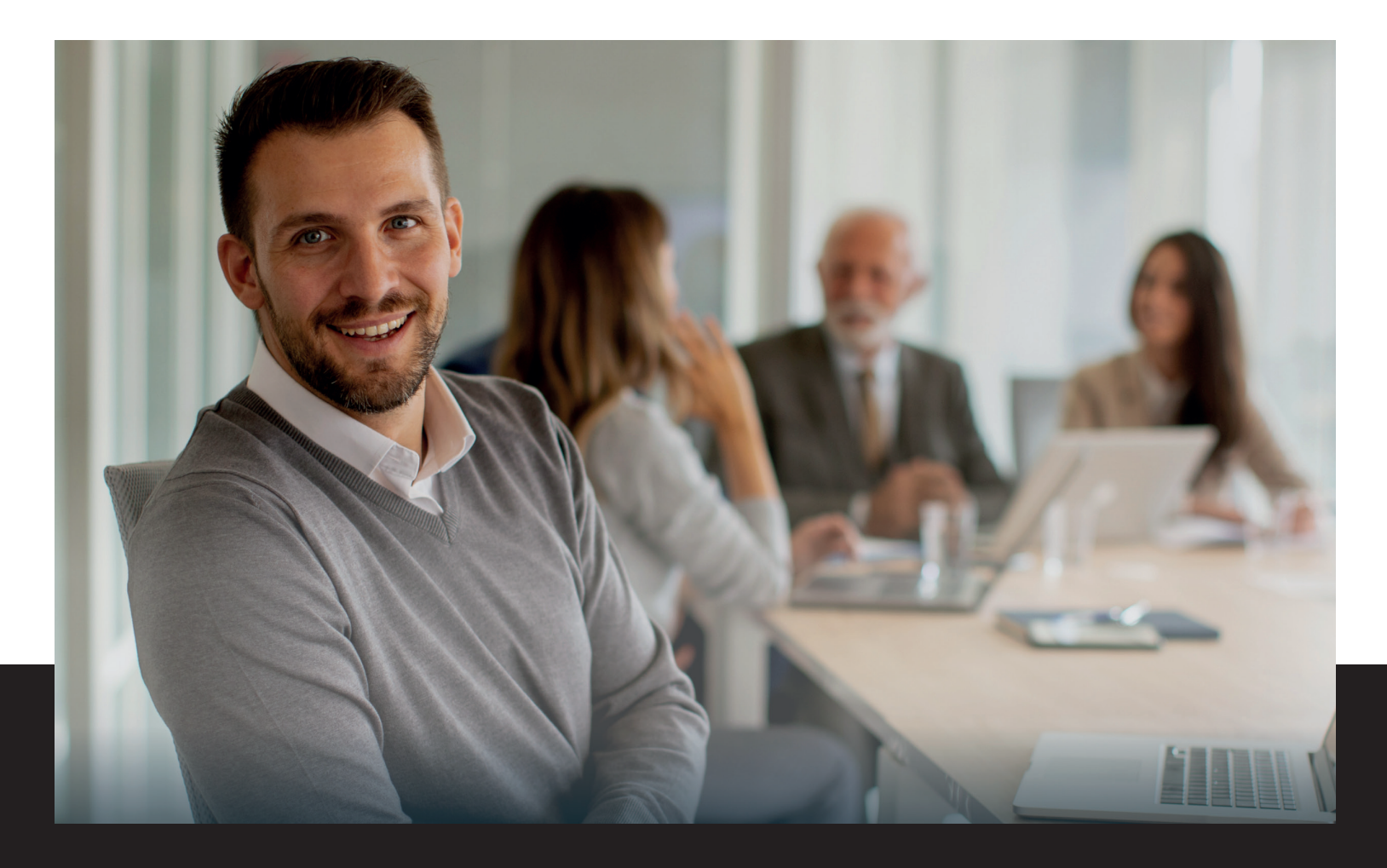

# Introducción

En las **Certificaciones Técnicas** ponemos a disposición el siguiente manual de inducción que te ayudará durante el manejo y uso de la plataforma.

En los programas de Certificaciones Técnicas INDEX, tú eres nuestra prioridad, y por ello buscaremos siempre brindarte lo mejor. Estos programas de Certificaciones Técnicas te otorgan un reconocimiento por Universidad Index y Universidad México Internacional con tecnología blockchain que podrás publicar en medios.

Te felicitamos por la decisión que tomaste al inscribirte en las Certificaciones Técnicas INDEX, estamos seguros que este es el principio de grandes logros que conseguirás con tu esfuerzo y constancia, los cuales te acercarán a tus metas de lograr una mayor estabilidad y crecimiento para ti y tu familia. Partimos de poner a tu alcance este manual que te ayudará a conocer e identificar todas las secciones y recursos de tus materiales dentro de la plataforma en la que realizarás tus estudios. Te invitamos a que mientras lo lees, explores en plataforma todas las indicaciones y pasos para que puedas experimentar con la práctica, un aprendizaje mucho más significativo.

#### **Objetivo del manual:**

Identificar las secciones que conforman la plataforma educativa de cada Certificación Técnica, permitiendo a la comunidad estudiantil reconocer herramientas para su uso dentro del trayecto formativo.

iTe deseamos mucho éxito!

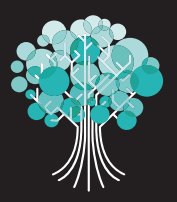

### PASO 1

**Opción 1.** Una vez identificado el navegador, da doble clic en el icono. En la parte superior de la ventana, escribe o copia la dirección electrónica de tu plataforma: https://universidadindex.com.mx/certificaciones/tecnicas/login/custom/

A continuación, coloca tu nombre de usuario y contraseña. Para continuar, haz clic en el botón **Ingresar.** 

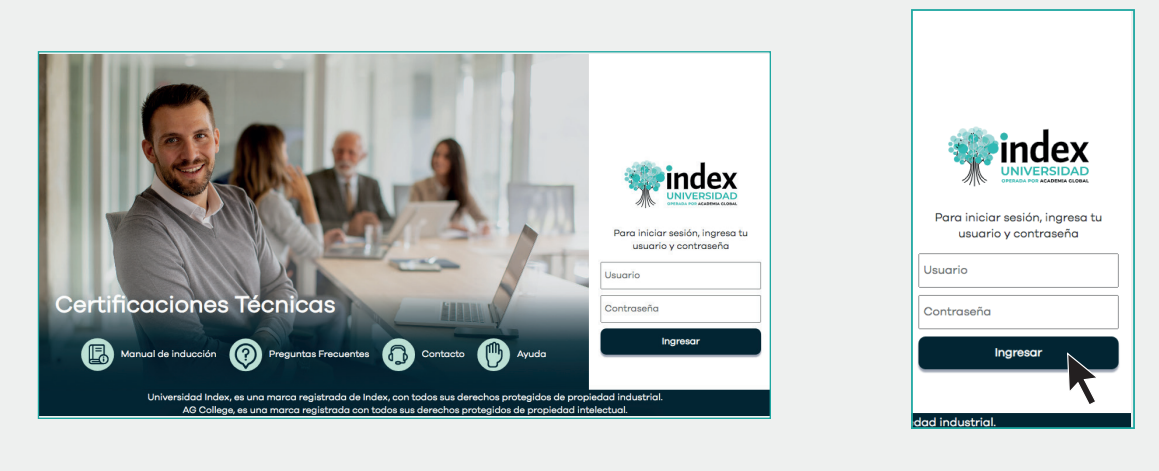

**Opción 2.** Teclea la siguiente dirección en el navegador de tu preferencia:

#### https://universidadIndex.com/

y presiona la tecla "Enter" para abrir la página web de Universidad Index. Una vez adentro del sitio, dirígete a la parte superior derecha donde se encuentra el apartado para ingresar el usuario y la contraseña que fueron asignados por tu asesor; para continuar, haz clic en el botón **ACCEDER**.

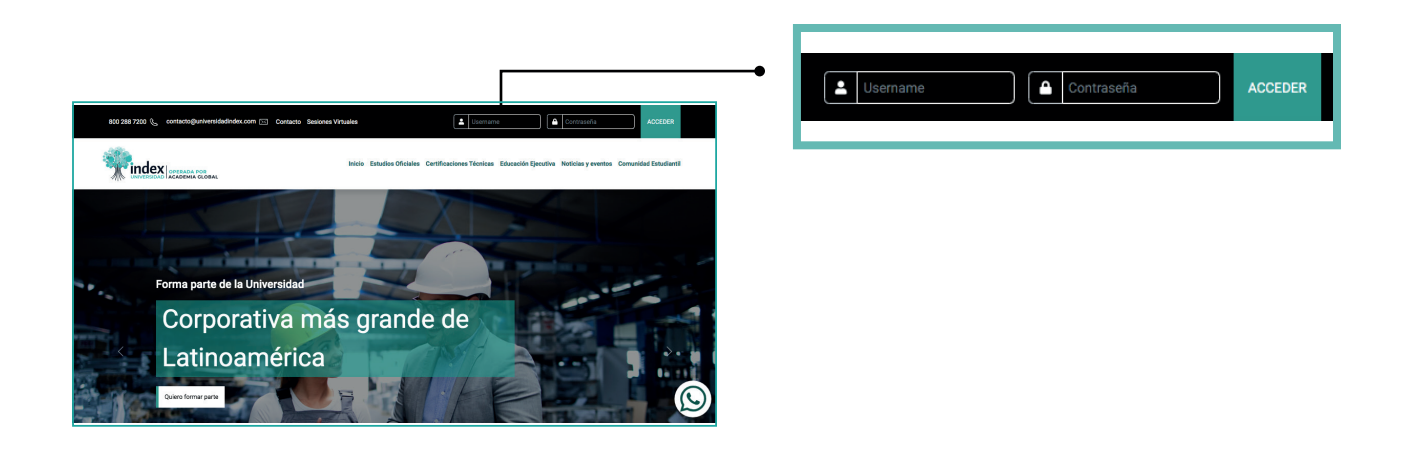

### PASO 2

Tan pronto te encuentres dentro de tu plataforma, verás tu **página de inicio** como se muestra a continuación:

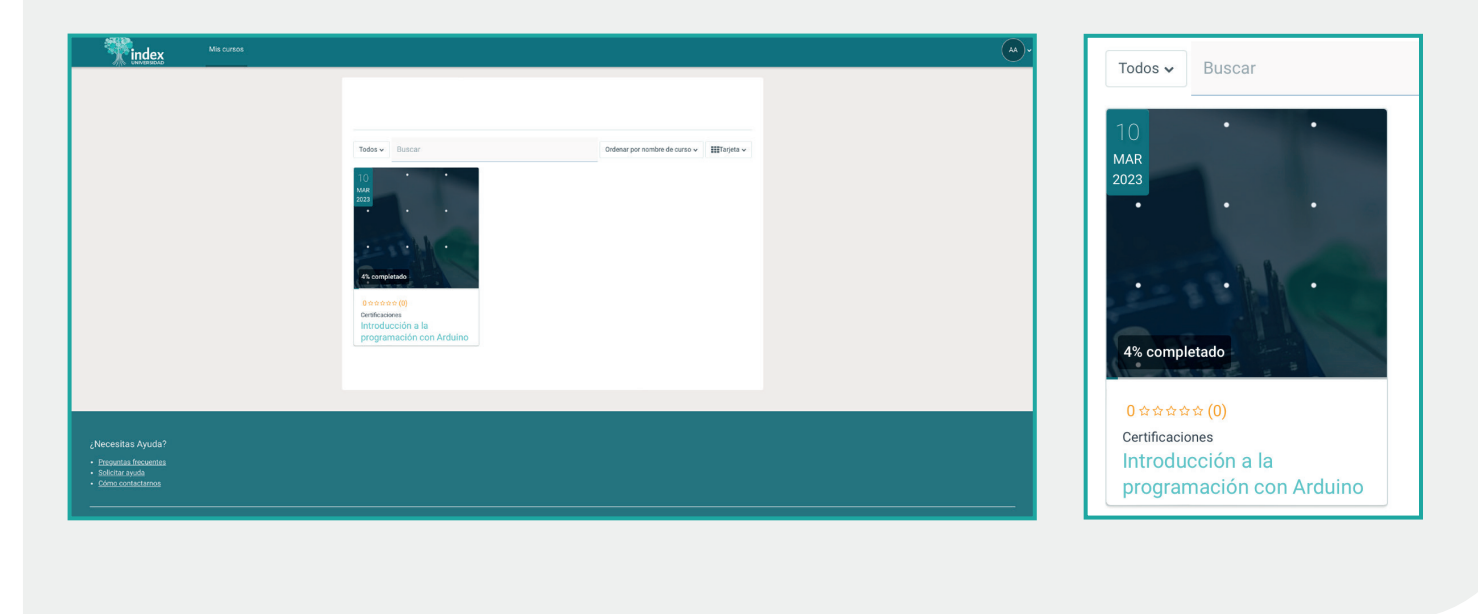

Recuerda que los datos para ingresar a tu Universidad **son proporcionados por tu asesor educativo** al momento de concluir tu inscripción. En caso de no haber recibido la liga electrónica, usuario y contraseña, puedes comunicarte a los siguientes teléfonos **800 288 7200 y 667 329 6108;** o si lo prefieres, escribe un mensaje al **correo electrónico**:

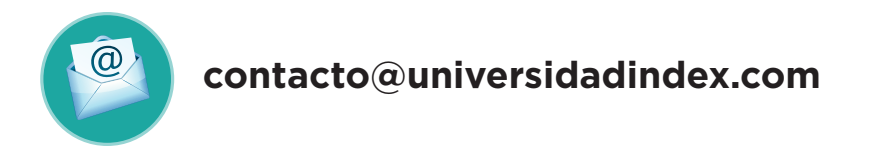

en donde con gusto te los proporcionaremos y podremos resolver cualquier duda que tengas acerca de tu Certificación Técnica.

### PASO 3

En la parte superior derecha de tu pantalla encontrarás el apartado Mi cuenta; da clic en **Perfil.** 

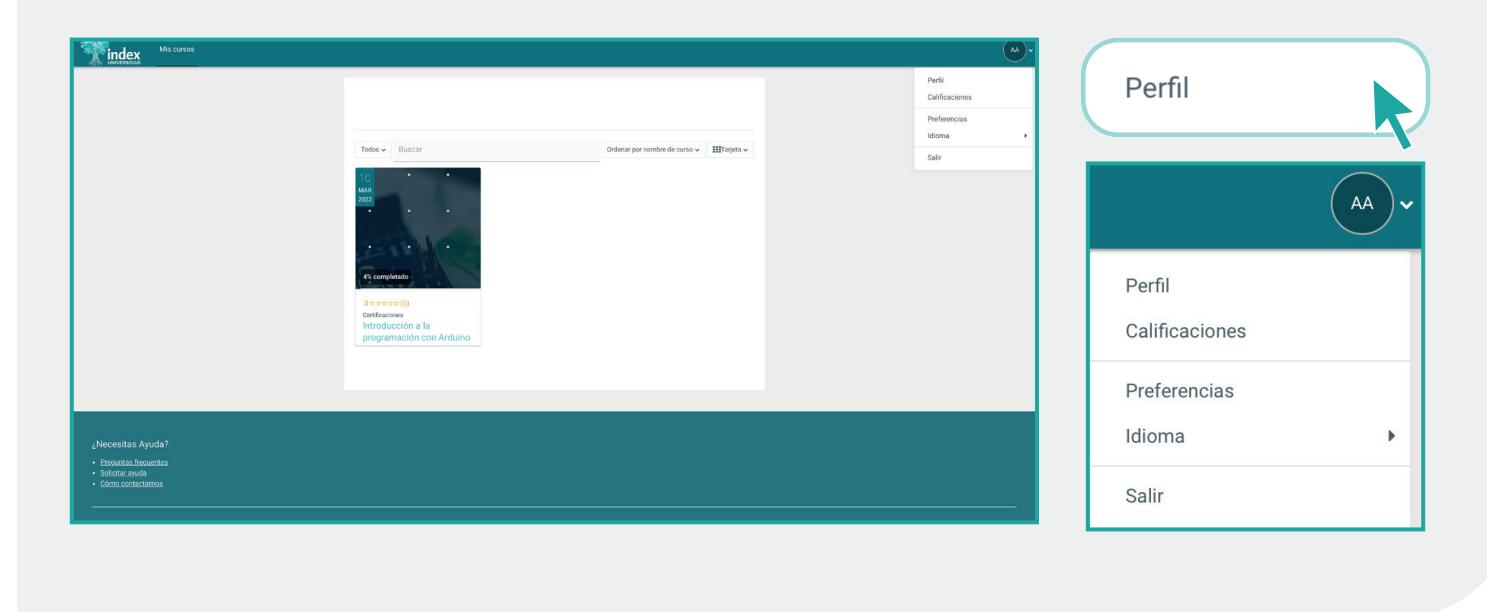

**Encontrarás una ficha para que registres tus datos personales.** Te recomendamos mantener tu información actualizada para poder contactarte fácilmente, así nos ayudas a brindarte un mejor servicio. Recuerda completar la sección **Edit Profile** y dar clic en el botón **Enviar** cada vez que ingreses algún dato nuevo.

|          |             |                    |                       | Reiniciar página a predete | rminada |
|----------|-------------|--------------------|-----------------------|----------------------------|---------|
|          |             |                    | About Me              | Courses Edit Profi         | le Q    |
|          |             | Full Name          | Ana Belén Avila       |                            |         |
|          |             | Dirección<br>Email | anabelen.avila@academ | niaglobal.mx               |         |
|          |             | Teléfono           |                       |                            |         |
| 0        | 0           | Departamento       | 141<br>1              |                            |         |
| Contacts | Discussions | Dirección          | MX                    |                            |         |
|          |             | Intereses          |                       |                            |         |
|          |             |                    |                       |                            |         |
|          |             |                    |                       |                            |         |
|          |             |                    |                       |                            |         |
|          |             |                    |                       |                            |         |
|          |             |                    |                       |                            |         |
|          |             | 0                  |                       |                            |         |
| Abou     | ıt Me       | Course             | s <b>Edit</b>         | Profile                    | ł       |
| Abou     | ıt Me       | Course             | s Edit                | Profile                    | 3       |

| Last Name       |                                  |        |
|-----------------|----------------------------------|--------|
|                 |                                  | ۰      |
| Dirección Email | anabelen.avila@academiaglobal.mx |        |
| Ciudad          |                                  |        |
| País            | México                           |        |
| Descripción     |                                  |        |
|                 |                                  |        |
|                 |                                  | Envia  |
|                 |                                  | Enviar |
|                 |                                  |        |
|                 |                                  |        |

٢

### PASO 4

En la misma sección superior derecha, tienes acceso al menú de Calificaciones, y Preferencias.

|                          | AA V |
|--------------------------|------|
| Perfil<br>Calificaciones |      |
| Preferencias             |      |
| Salir                    |      |
|                          |      |

#### Calificaciones

Si deseas consultar tu avance, la calificación de cada examen y tu promedio general, debes dar clic en este botón.

#### **Preferencias**

Desde esta sección, puedes modificar la apariencia de tu plataforma de acuerdo con tus preferencias en cuanto a idioma, información del perfil, cambiar tu contraseña, mensajes y notificaciones.

#### **EXPLORA TU PLATAFORMA**

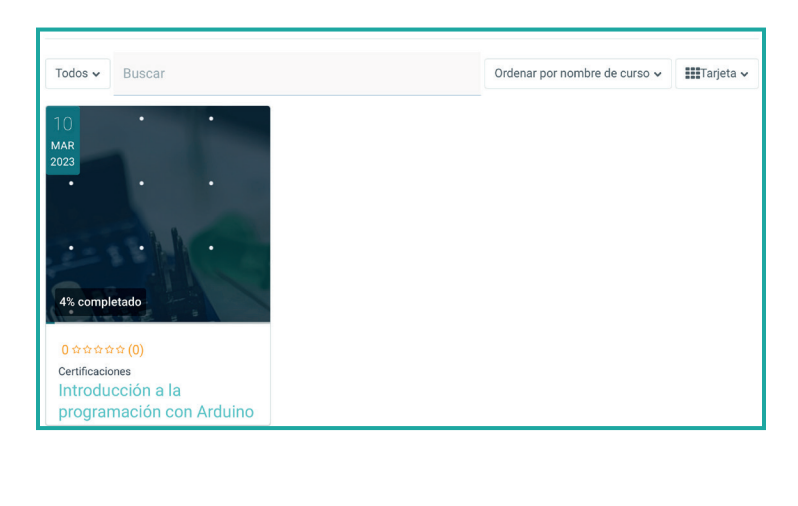

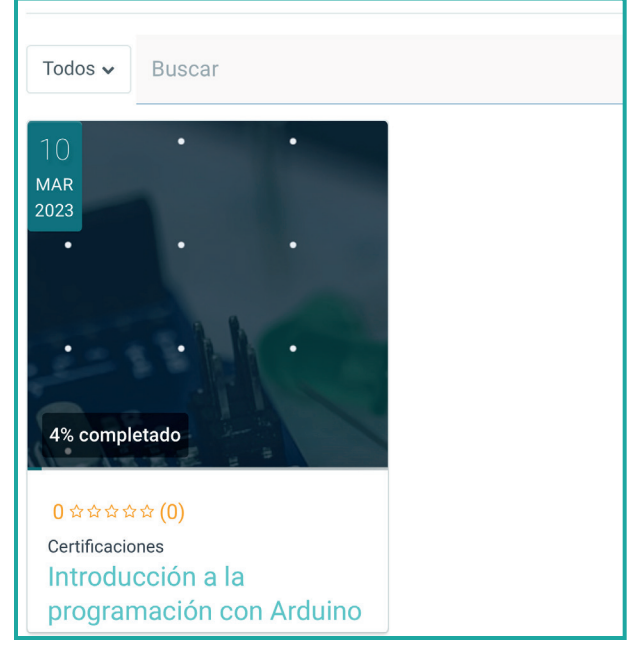

### PASO 5

Para ingresar a tu **Certificación,** entra directamente al curso que te inscribiste donde encontrarás el contenido de la siguiente manera:

| Mis cursos         |                                                                                                    | AA~ |
|--------------------|----------------------------------------------------------------------------------------------------|-----|
| ×                  |                                                                                                    |     |
| ✓ Panel principal  | Introducción a la programación con Arduino                                                                          |     |
| ✓ Introducción     |                                                                                                    |     |
| ○ Reglas del Juego | Curso                                                                                                    |     |
| ✓ Lección 1        |                                                                                                    |     |
| O Contenido 1      | Panel principal                                                                                                    |     |
| ○ Evaluación 1     |                                                                                                    |     |
| O Desafío 1        | Te damos la bienvenida a tu panel principal del curso. En él encontrarás los accesos a las lecciones, actividades y |     |
| ✓ Lección 2        | aparece en la sección Introducción.                                                                                 |     |
| O Contenido 2      |                                                                                                    |     |
| Evaluación 2       |                                                                                                    |     |
| ○ Desafío 2        | 1.5.1                                                                                                    |     |

#### PANEL PRINCIPAL

En el **lado izquierdo** podrás consultar todas las lecciones, su contenido, evaluaciones y desafíos de cada lección, y desde ahí podrás regresar al panel principal en cualquier momento.

En la parte central del Panel, se encuentra de inicio la Introducción a tu curso y desde ahí podrás desplegar el contenido de cada lección.

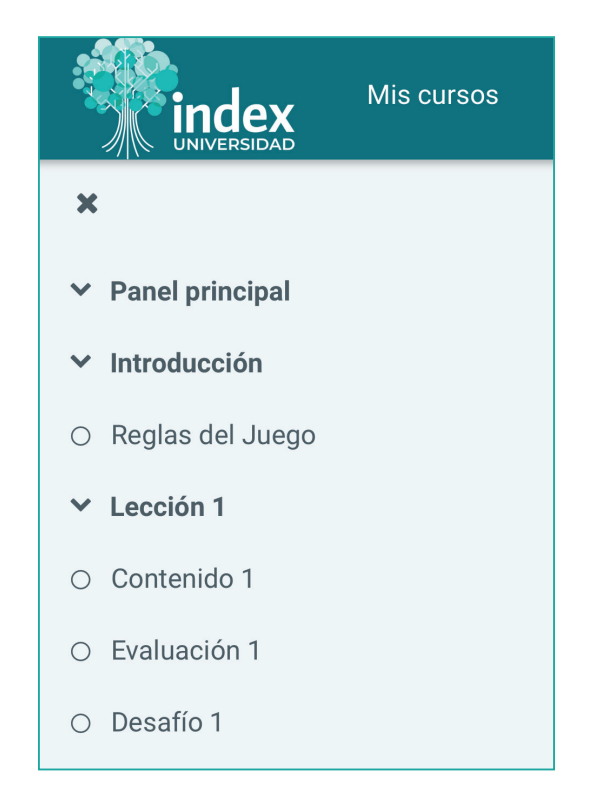

#### **INTRODUCCIÓN**

Para iniciar, **reproduce el video** de presentación que aparece en la introducción para conocer los objetivos de aprendizaje, la distribución de las lecciones, actividades y la forma de evaluación de tu curso. Si lo deseas, puedes visualizar el video en pantalla completa.

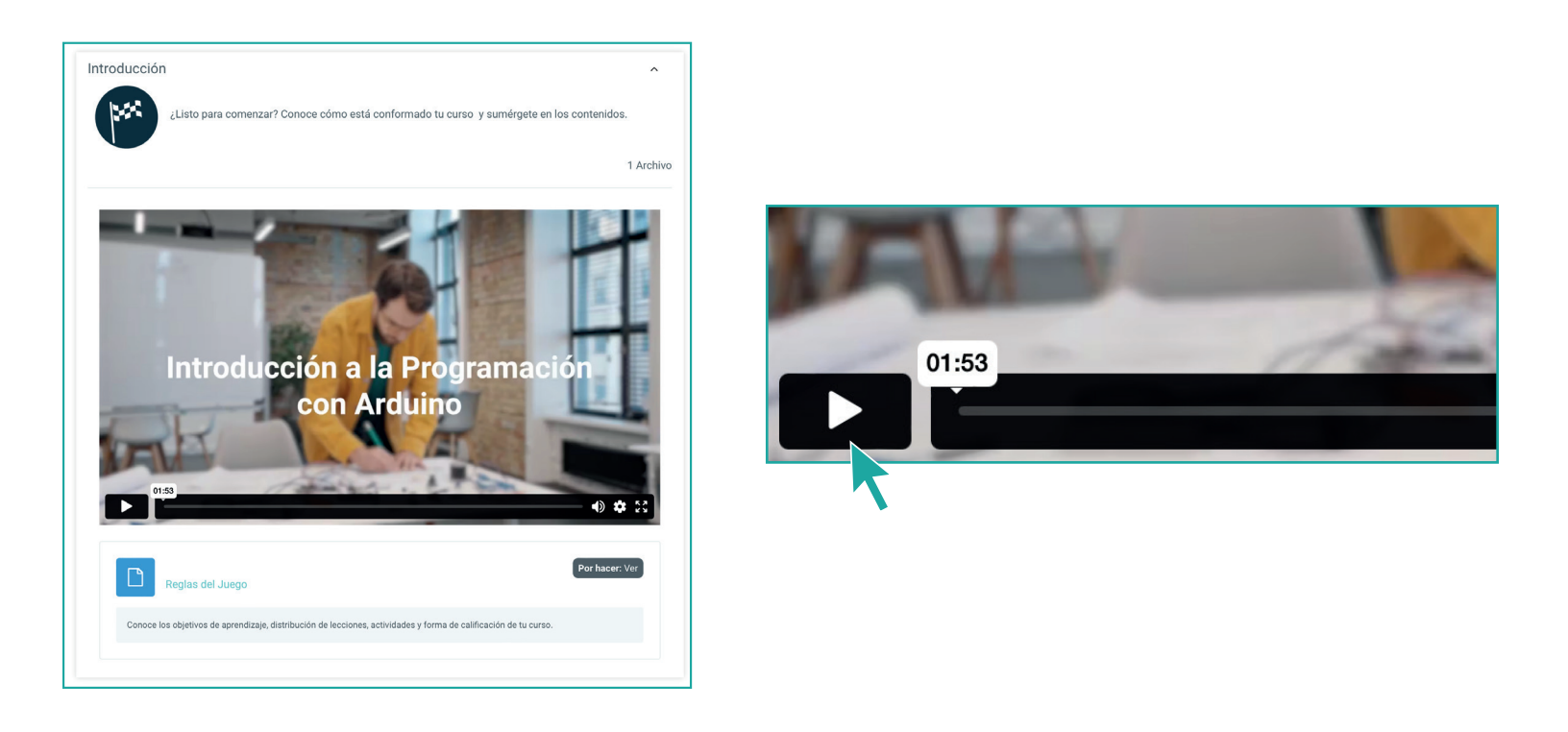

#### **DINÁMICA DEL CURSO**

Al ingresar a cada Lección, podrás visualizar un breve **índice** con las secciones incluidas: Contenido, Evaluación y Desafío.

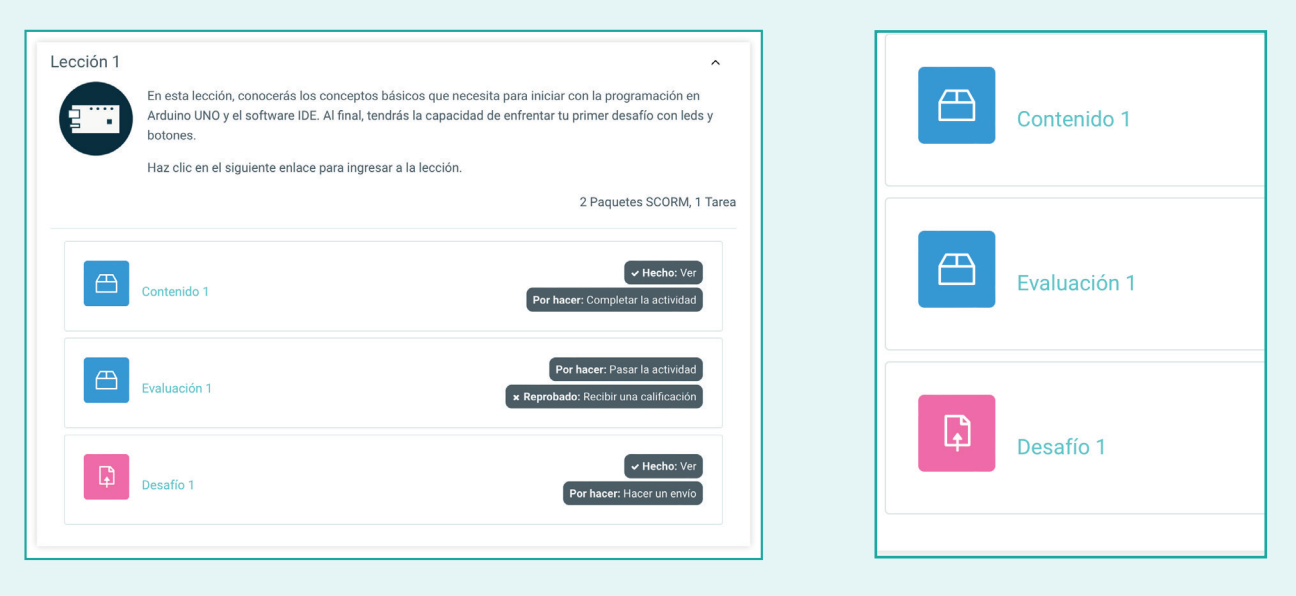

En la sección **Contenido** podrás desplegar el contenido académico de cada lección como aparece en la imagen. Desde ahí puedes avanzar o regresar a lo largo de la lección, además de visualizar el nivel de avance en cada una.

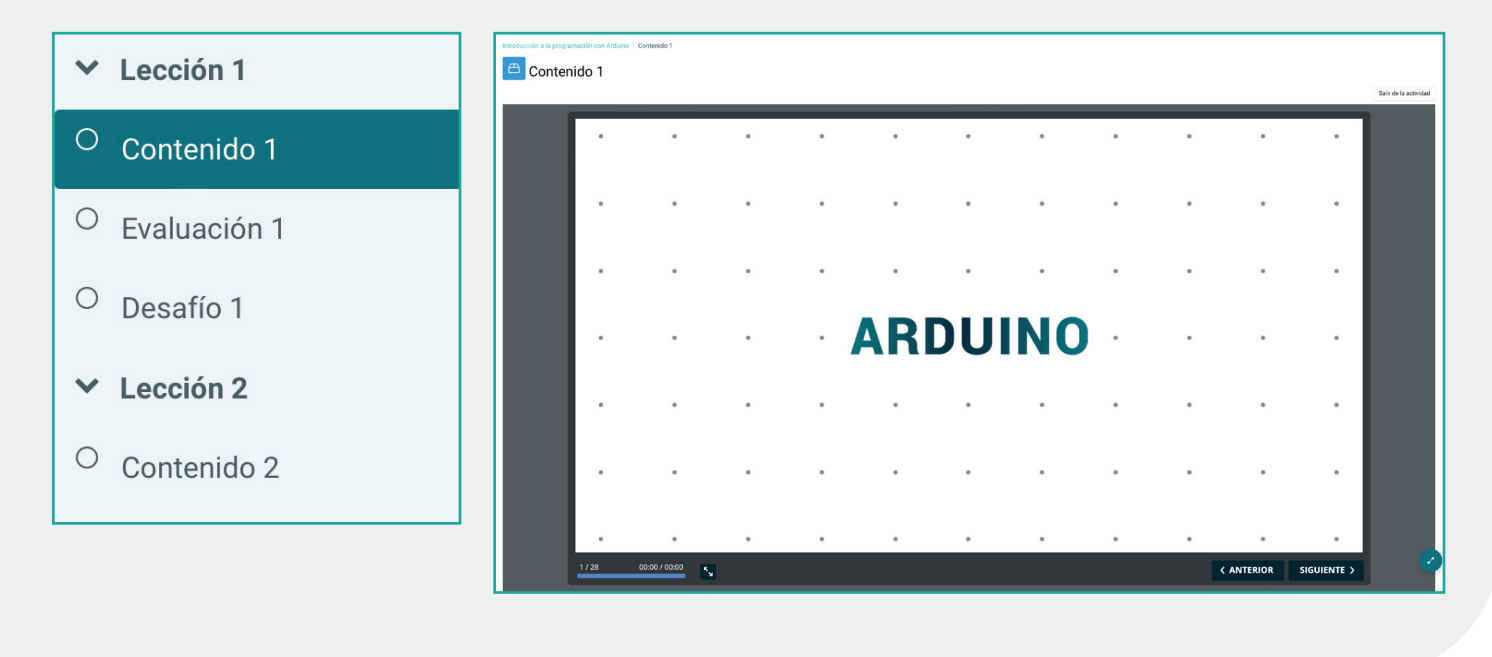

Al terminar de estudiar el contenido de cada lección, deberás ingresar al apartado de **Evaluación,** donde se mostrará tu examen tal como aparece en esta imagen, deberás dar clic en **Iniciar evaluación,** para comenzar tu examen.

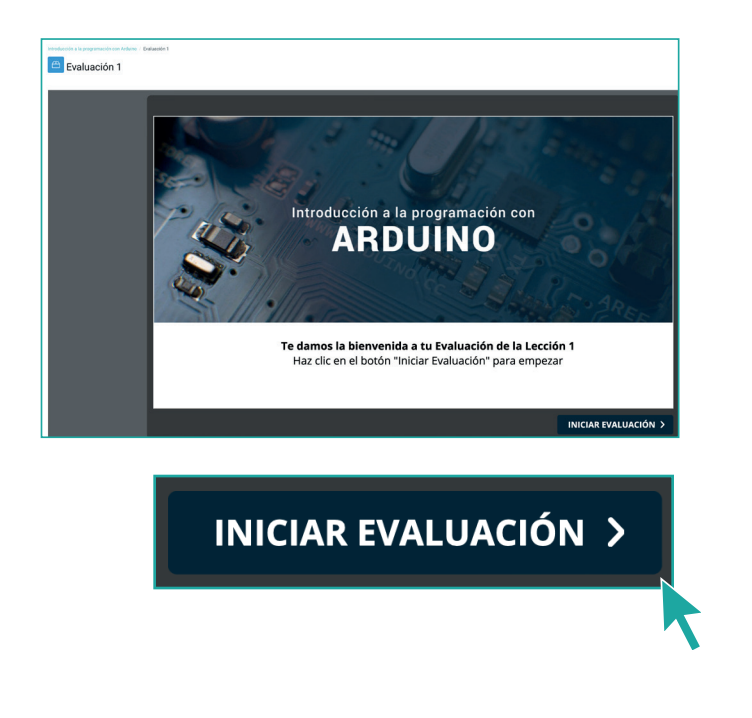

En cada pregunta selecciona la opción que consideres correcta, y da clic en **Continuar.** Inmediatamente, la plataforma te indicará si tu respuesta fue correcta o incorrecta. Así sucesivamente hasta concluir el examen.

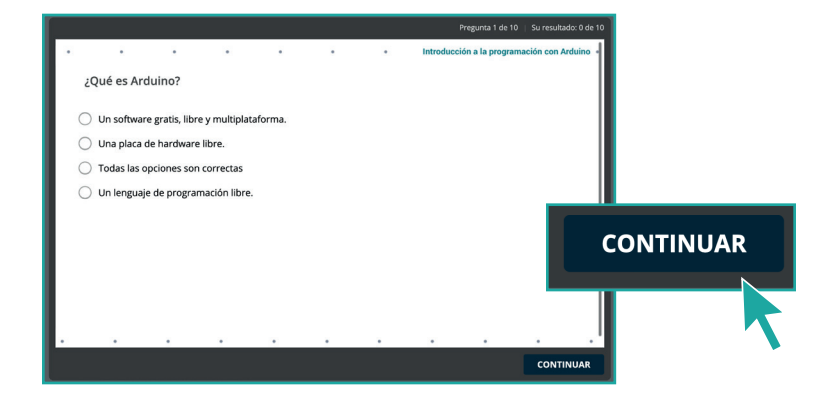

Una vez finalizado el examen, podrás completar tu lección con un **Desafío.** Para ello, ingresa a la sección Desafío, revisa las instrucciones planteadas y, después visualiza un video ilustrativo sobre el desarrollo del reto y al final las instrucciones para completar la actividad.

| Introducción a la programación con Arduino / Desafio 1 Desafío 1                                                                                                    | Añadir envío            |                                  |
|----------------------------------------------------------------------------------------------------|-------------------------|----------------------------------|
| ≪Hecho: Ver] Par haser: Haseraumenos                                                                                                    | Estatus de la entre     | ega                              |
| Abiertos: Thursday, 9 de March de 2023, 00:00                                                                                                    |                         |                                  |
| Este es el desafío:<br>Hacer un programa que encienda los leds de forma tal que el rojo y el verde se enciendan juntos pero este último, el                                                                                                    | Estatus de la entrega   | Aun no se ha hecho ninguna tarea |
| verde, parpadee 5 veces antes que se apaguen juntos ¿Te animas?<br>Observa el siguiente video para que veas el resultado esperado. Cuando lo logres, carga aquí un pequeño video de no<br>más de 50 mb de peso, que muestre tu resultado, haciendo clic en el botón "Añadir envío". ¡buena suerte! | Estatus de calificación | No calificado                    |
|                                                                                                    | Última modificación     | •                                |
| Desafío<br>Lección 1                                                                                                    |                         |                                  |
| 0018 Introducción a la Programación con Arduino                                                                                                    | Añadir env              | νίο                              |

#### **CERRAR SESIÓN**

Finalmente, recuerda que cuando termines de estudiar, de navegar o utilizar tu plataforma, deberás hacer clic en el **botón Salir** que se encuentra en la sección Mi perfil para cerrar la sesión y evitar que cualquier otra persona haga un uso indebido con tu nombre de usuario y contraseña.

| usuariodemolic 2<br>aaron.aguilera@academiaglobal.mx | usuariodemolic 2<br>aaron.aguilera@academiaglobal.mx<br>❷ Mi Perfil<br>[→ Salir |  |  |
|------------------------------------------------------|---------------------------------------------------------------------------------|--|--|
|------------------------------------------------------|---------------------------------------------------------------------------------|--|--|

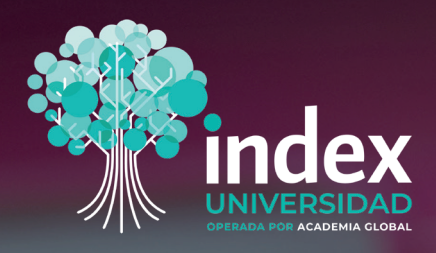

# MANUAL DE INDUCCIÓN

De igual manera, te invitamos a navegar por la página de Universidad Index para conocer más de la oferta académica que tenemos para ti.

### **CERTIFICACIONES TÉCNICAS**

Certificaciones Técnicas

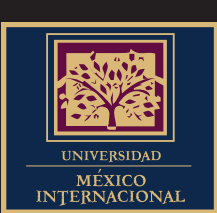